### ご利用方法のご案内

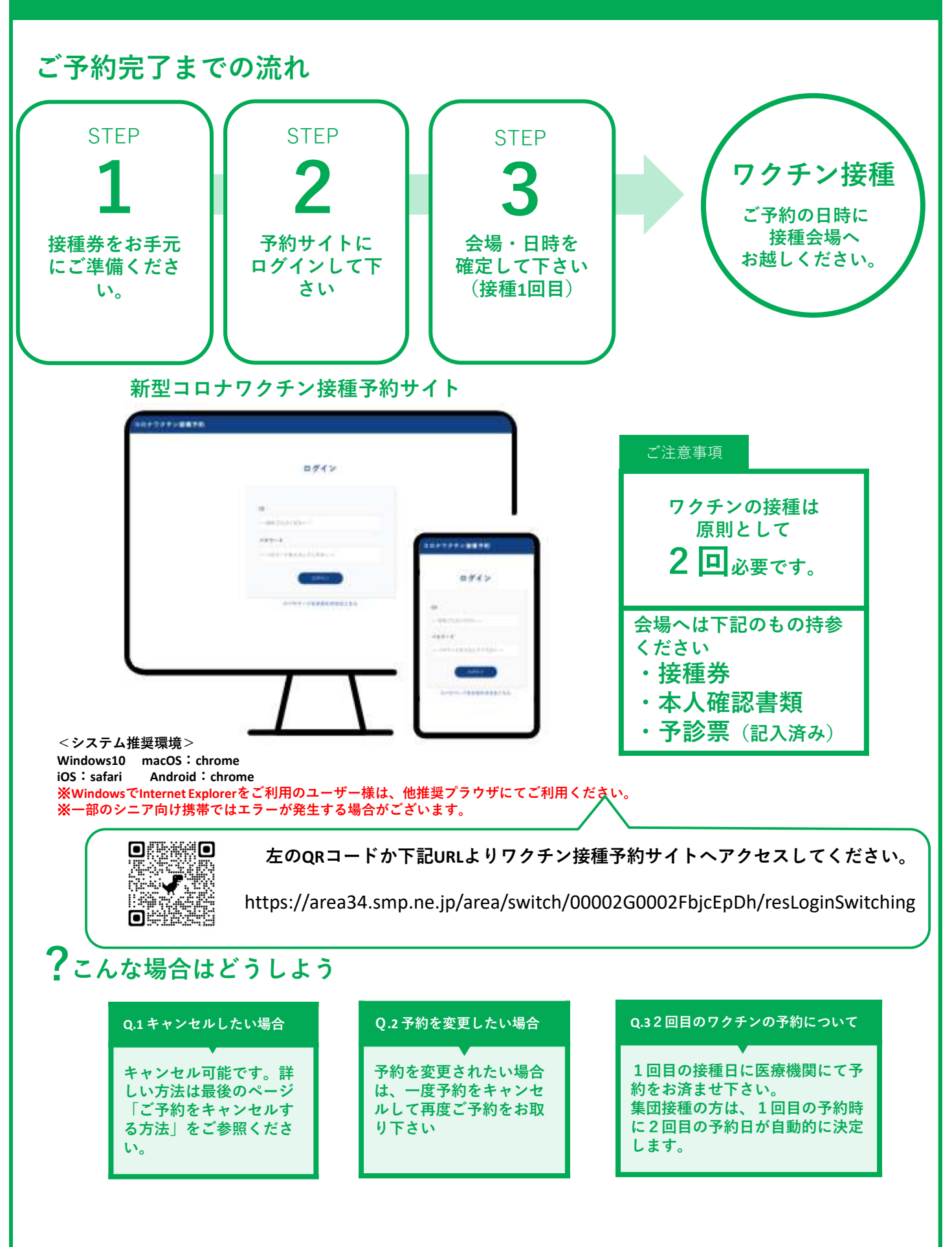

### ワクチン接種予約サイトにログインして下さい

接種券をお手元にご用意の上、予約サイトにログインしてください。

### 1. ログイン画面にアクセスして下さい

ワクチン接種予約サイトURL(アドレス)にアクセスして、ログイン画面を表示してください。

#### 2. ID(あなたの券番号)/パスワードを入力して下さい

ID(あなたの券番号/10桁)とパスワード(西暦/生年月日8桁)を半角数字で入力し、ログインボタンをク リックしてください。(パスワードの入力例:1989年1月23日生まれの場合 ⇒ 19890123 と入力)

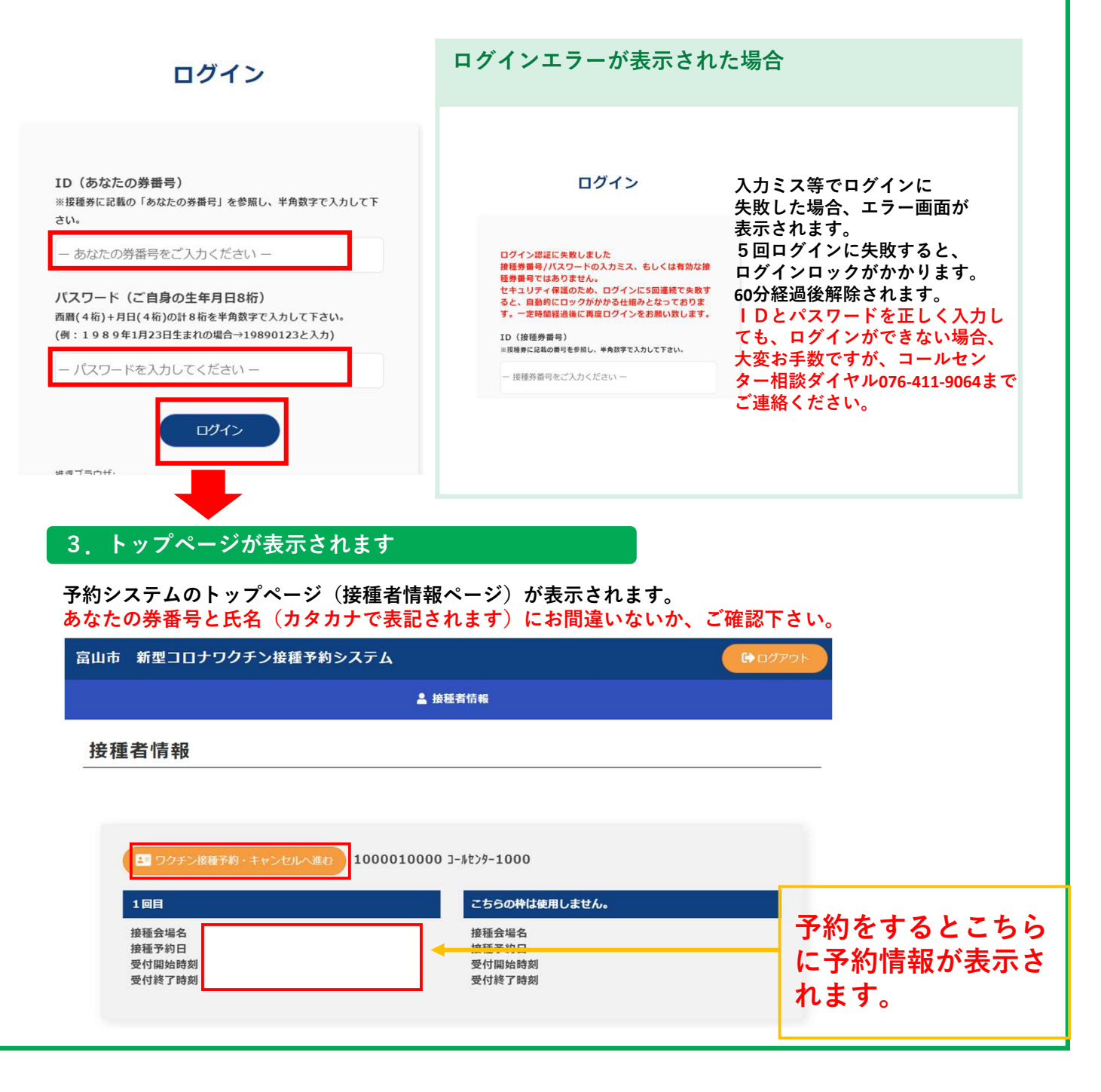

# 会場と日時を選択して予約してください(接種1回目)

1回目のワクチン接種の会場と日時の予約を行ってください。

|                                                                                                    | ▲ 接種者情報                                                                                                    |
|----------------------------------------------------------------------------------------------------|----------------------------------------------------------------------------------------------------|
| 種者情報                                                                                                    |                                                                                                    |
|                                                                                                    |                                                                                                    |
|                                                                                                    |                                                                                                    |
| 10000100                                                                                                    |                                                                                                    |
| 1回目 接種会場名                                                                                                    | こちらの枠は使用しません。                                                                                                    |
| 接種予約日<br>受付開始時刻<br>                                                                                                    | 接種予約日受付開始時刻                                                                                                    |
| <b>又</b> 川約1 哈納                                                                                                    | 25.17.945 1 164360                                                                                                    |
|                                                                                                    |                                                                                                    |
| . 詳細情報ページ                                                                                                    | 3. リグナン接種予約                                                                                                    |
|                                                                                                    |                                                                                                    |
| の住種又約に進むギタンたタリック」                                                                                                    | 会場の選択ボタンをクリックします。                                                                                                    |
| の接種予約に進むボタンをクリックし                                                                                                    | 会場の選択ボタンをクリックします。<br>します。 <sup>富山市 新型コロナワクチン接種予約システム</sup> (#ログアマ)<br>▲ ##E#MM#                                                                                                    |
| の接種予約に進むボタンをクリックし<br>田情報                                                                                                   | 会場の選択ボタンをクリックします。<br>ここのでは、「「「」」」」」」」」」」」」」」」」」」」」」」」」」」」」」」」」」」                                                                                                    |
| の接種予約に進むボタンをクリックし<br>田情報                                                                                                   | 会場の選択ボタンをクリックします。         ロます。       ロウワクチン接種予約システム         (*ログアクレーン)         (*ログアクレーン)         (*                                                            |
| の接種予約に進むボタンをクリックし<br>田情報<br><sub>戻る</sub>                                                                                  | 会場の選択ボタンをクリックします。         ロます。         ロカワクチン接種予約         ウクチン接種予約         P的施設を選択の上、ボタンを押してください。                                                                                                    |
| の接種予約に進むボタンをクリックし<br>田情報<br><sup>戻る</sup>                                                                                  | 会場の選択ボタンをクリックします。         3山市 新型コロナワクチン接種予約システム       (*ログアロ)         2 抽屉者100         ワクチン接種予約         P时時間を選択の上、ボタンを押してください。         「健睡気噌名・<br>」 注意の選択」         「健睡気噌名・<br>」 注意の選択」         「健睡気噌名・<br>」 注意の選択」         「健睡気噌名・<br>」 注意の選択」                                                                                                    |
| の接種予約に進むボタンをクリックし<br>田情報<br><u> <u> </u> <u><br/></u></u>                                                                  | 会場の選択ボタンをクリックします。         3山市 新型コロナワクチン接種予約システム       (*00%)         2 推展者加度         ワクチン接種予約         P的施設を選択の上、ボタンを押してください。         「提覧登場を」         ※回の通用         提覧希望日 *         受付開始時期(周始時期以降にお貸し下さい) *                                                                                                    |
| の接種予約に進むボタンをクリックし<br>田情報                                                                                                   | 会場の選択ボタンをクリックします。         3山市 新型コロナワクチン接種を約システム         2 放送物価         ククチン接種予約         ア的施設を選択の上、ボタンを押してください。         「                                                                                                    |
| の接種予約に進むボタンをクリックし<br>田情報<br><u> 戻る</u><br><u> こ-ルセンタ-1000</u><br>※予約は、希望日の前日 午前中(11時59分)まで可能です<br><u> </u><br>1回目<br>接種会場名 | 会場の選択ボタンをクリックします。       (* 2020)         1ます。       (* 2020)         ククチン接種予約       ア約施設を選択の上、ボタンを押してください。         「       (* 2020)         す。       (* 2020)         く、       (* 2020)         ククチン接種予約       ア約施設を選択の上、ボタンを押してください。         「       (* 2020)         「       (* 2020)         ・       (* 2020)         ・       (* 2020)         ・       (* 2020)         ・       (* 2020)         ・       (* 2020)         ・       (* 2020)         ・       (* 2020)         ・       (* 2020)         ・       (* 2020)         ・       (* 2020)         ・       (* 2020)         ・       (* 2020)         ・       (* 2020)         ・       (* 2020)         ・       (* 2020)         ・       (* 2020)         ・       (* 2020)         ・       (* 2020)         ・       (* 2020)         ・       (* 2020)         ・       (* 2020)         ・       (* 2020)         ・       (* 2020)         ・       (* 2020)                                         |
| の接種予約に進むボタンをクリックし<br>田情報<br>戻る<br>ユールセンター1000<br>**予約は、希望日の前日 午前中(11時59分)まで可能です<br>1回目<br>接種会場名<br>郵便番号                    | 会場の選択ボタンをクリックします。         ロロ       全球活体         ロクチン接種予約       ア的施設を選択の上、ボタンを押してください。         「       「         す。       「         す。                                                                                                    |
| の接種予約に進むボタンをクリックし<br>田情報<br>戻る<br>1回日<br>接種会場名<br>郵便番号<br>所在地                                                              | 会場の選択ボタンをクリックします。       (************************************                                                                                                    |
| の接種予約に進むボタンをクリックし<br>田情報                                                                                                   | 会場の選択ボタンをクリックします。     こはます。     こりたうと接種予約   Particular のと、ボタンを押してください。   「「「「「」」」」」   C 場の検索画面へ移ります   国山市 新型コロナククチン接種予約システム   Exact Mark Mark Mark Mark Mark Mark Mark Mark                                                                                                    |
| の接種予約に進むボタンをクリックし<br>田情報                                                                                                   | 会場の選択ボタンをクリックします。       (* 10702)         まます。       (* 10702)         クロチン接種予約       (* 10702)         ア日本日本       (* 10702)         ア日本日本       (* 10702)         ア日本日本       (* 10702)         ア日本日本       (* 10702)         ア日本日本       (* 10702)         ア日本日本       (* 10702)         ア日本日本       (* 10702)         ア日本日本       (* 10702)         ア日本日本       (* 10702)         ア日本日本       (* 10702)         ア日本日本       (* 10702)         ア日本日本       (* 10702)         ア日本       (* 10702)         ア日本       (* 10702)         ア日本       (* 10702)         ア日本       (* 10702)         ア日本       (* 10702)         日本       (* 10702)         日本       (* 10702)         日本       (* 10702)         日本       (* 10702)         日本       (* 10702)         日本       (* 10702)         日本       (* 10702)         日本       (* 10702)         日本       (* 10702)         日本       (* 10702)         日本       (* 10702)         日本       (* 10702) |
| の接種予約に進むボタンをクリックし<br>田情報                                                                                                   | 会場の選択がタンをクリックします。       (* 1070)         まます。       (* 1070)         ククラン接種予約       * 1486)         ククラン接種予約       * 1486)         「「「「「」」」」       * 1486)         「「」」」       * 1486)         **       * 1000         **       * 1000         **       * 1000         **       * 1000         **       * 1000         **       * 1000         **       * 1000         **       * 1000         **       * 1000         **       * 1000         **       * 1000         **       * 1000         **       * 1000         **       * 1000         **       * 1000         **       * 1000         **       * 1000         **       * 1000         **       * 1000         **       * 1000         **       * 1000         **       * 1000         **       * 1000         **       * 1000         **       * 1000         **       * 1000         **       * 1000         **                                                                               |

### 4. 会場の選択

①会場名・住所 ②接種希望日で検索ができます。(希望する施設名や住所の一部だけでも検索が可能です) ※会場名を検索する際、カタカナは全角で検索して下さい。

(誤)センター(正)センター/(正)クリニック(誤)クリニック

※集団接種会場を希望されたい場合は、<mark>集団</mark>と入力して検索してください。

※県主催の大規模接種会場を希望されたい場合は、空港と入力して検索してください。
※条件を入れずに検索することも可能ですが、その場合はその時点で空きがある全ての枠が表示されます。
※予約は接種希望日前日の午前中(AM11:59)まで可能です。前日の午後及び当日はご予約は出来ません。

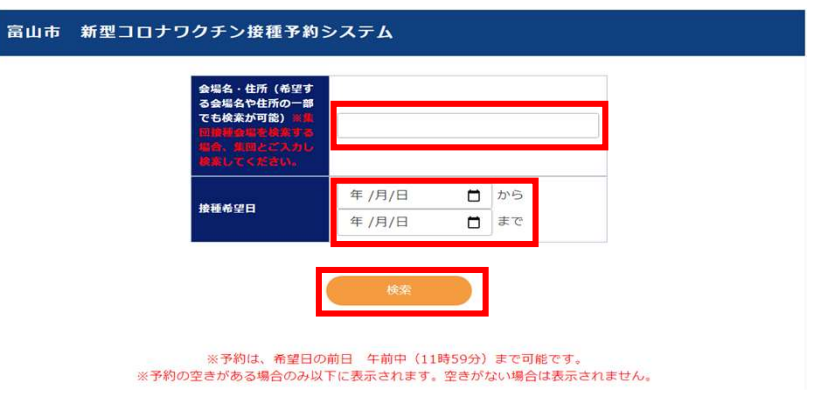

#### 5. 検索結果が表示されます。

検索条件に合ったものが表示されます。

※うまく検索ができない場合があります。その場合は何度か検索をお試しください。 ※但し、空きがない場合は一切表示されません。システムのエラーではございませんのでご了承ください。 ※名前の似通っている医療機関があります。必ず「施設名」と「住所」をご確認ください。

| 富山市 新型コロナワクチン接種予約シス | テム |  |
|---------------------|----|--|
|---------------------|----|--|

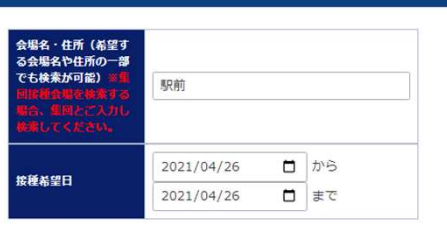

| 6. 予約内容の選択 |          |            |                       |        | 1 2 |  |
|------------|----------|------------|-----------------------|--------|-----|--|
| 施設名        | 住所       | 接種希望日 ▲    | 受付開始時刻                | 受付終了時刻 | 空き数 |  |
| 駅前医院       | 富山市駅前1-1 | 2021年4月26日 | 08時00分                | 09時00分 | 2   |  |
| 駅前医院       | 富山市駅前1-1 | 2021年4月26日 | 09時00分                | 10時00分 | 4   |  |
| 駅前医院       | 富山市駅前1-1 | 2021年4月26日 | 10時00分                | 11時00分 | 4   |  |
| 駅前医院       | 富山市駅前1-1 | 2021年4月26日 | 11時00分                | 12時00分 | 5   |  |
| 駅前医院       | 富山市駅前1-1 | 2021年4月26日 | 12時00分                | 13時00分 | 4   |  |
| 駅前医院       | 富山市駅前1-1 | 2021年4月26日 | 13時00分                | 14時00分 | 5   |  |
| 駅前医院       | 富山市駅前1-1 | 2021年4月26日 | 14 <mark>時</mark> 00分 | 15時00分 | 6   |  |
| 駅前医院       | 富山市駅前1-1 | 2021年4月26日 | 1 <mark>5時00分</mark>  | 16時00分 | 5   |  |
| 駅前医院       | 富山市駅前1-1 | 2021年4月26日 | 16時00分                | 17時00分 | 5   |  |
| 駅前医院       | 富山市駅前1-1 | 2021年4月26日 | 17時00分                | 18時00分 | 4   |  |

希望の日時の施設名をクリックしてください。

### 7. 予約の登録

#### 会場を選択すると、自動反映されます。

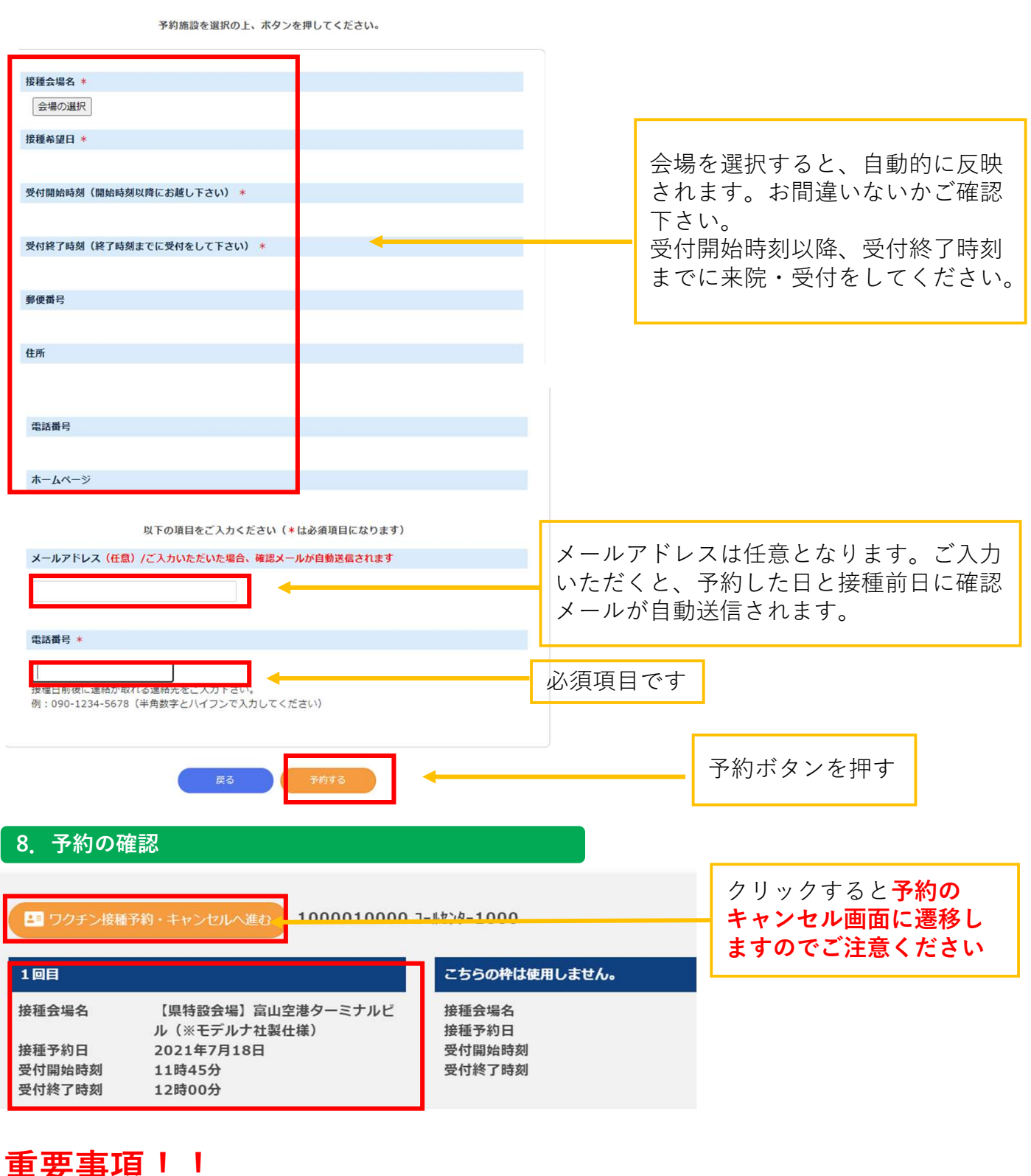

こちらに表示されているものが確定した予約内容となります 予約状況はトップページ(接種者情報ページ)にて 必ずご確認ください

### ご予約をキャンセルする方法

| 9 ワクチン接種予約・            | キャンセルへ進む 】 1000009999 ]-ルセンタ-     | -999                            | ワクチン接種予約をキャンセルします。<br>よろしければ、ボタンを押してください。                 |
|------------------------|-----------------------------------|---------------------------------|-----------------------------------------------------------|
| l目<br>〔会場名             | 【県特設会場】富山空港ターミナルビル<br>(※モデルナ社製仕様) | こちらの枠は使用しません。<br>接種会場名<br>接種予約日 | <b>接種場所名</b><br>【県特段会場】富山空港ターミナルビル(※モデルナ社製仕様)             |
| 種予約日<br>打開始時刻<br>封終了時刻 | 2021年7月18日<br>09時15分<br>09時30分    | 受付開始時刻<br>受付終了時刻                | <b>年月日</b><br>2021年7月18日                                  |
|                        |                                   |                                 | 開始時刻<br>09時15分                                            |
|                        |                                   |                                 | <b>終了時刻</b><br>09時30分                                     |
| キャン                    | セルへ進むをクリックしま                      | す。                              | 郵便器号                                                      |
|                        |                                   |                                 | 939-8252                                                  |
|                        |                                   |                                 | <b>住所</b><br>富山市秋ヶ島30番地                                   |
|                        | •                                 |                                 | 電話番号                                                      |
| 1 163.6 0              | 00                                |                                 | 076-411-9064                                              |
| 」ールビノター9<br>約は、希望      | 99<br>日の前日 午前中(11時59分)            | まで可能です。                         | HP URL                                                    |
| 98                     |                                   |                                 |                                                           |
| 種会場名                   | 【県特設会場】富山空<br>(※モデルナ社製仕様          | E港ターミナルビル<br>美)                 |                                                           |
| 更番号                    | 939-8252                          |                                 | 内容を確認し問題なければ<br>キャンセルボタンを                                 |
| 主地                     | 富山市秋ヶ島30番地                        |                                 | クリックします。                                                  |
| 活番号                    | 076-411-9064                      |                                 |                                                           |
| ームページ                  |                                   |                                 | キャンセル                                                     |
| 重予定日                   | 2021年7月18日                        |                                 | ワクチン接種予約をキャンセルしてよろしいですか?                                  |
| 付開始時刻                  | 09時15分                            |                                 | (11)2 (21)                                                |
| 付終了時刻                  | 09時30分                            | _                               |                                                           |
|                        | キャンセル                             |                                 | 再確認されますので<br>「はい」をクリックします                                 |
|                        |                                   |                                 | 日 97977月8年月一年十六亿人业(0) 1000009999 3-167-949                |
|                        | 予約詳細の下にある                         |                                 | 188 7520/0488(±4).                                        |
| キャ                     | ンセルボタンをクリックし                      | ます。                             | 日田         C350/HL8280/A200           長雅会場名         接顧会場名 |
|                        |                                   |                                 | 接種学約日 医種学約日<br>受付提验结核 受付提验结核                              |
|                        |                                   |                                 | 更相違了結婚                                                    |
|                        |                                   |                                 |                                                           |
|                        |                                   |                                 | 予約していた情報が<br>削除されます。                                      |
| システム排                  |                                   |                                 |                                                           |
| indows10、              | macOS: chrome                     |                                 |                                                           |
| s · safari             |                                   |                                 |                                                           |